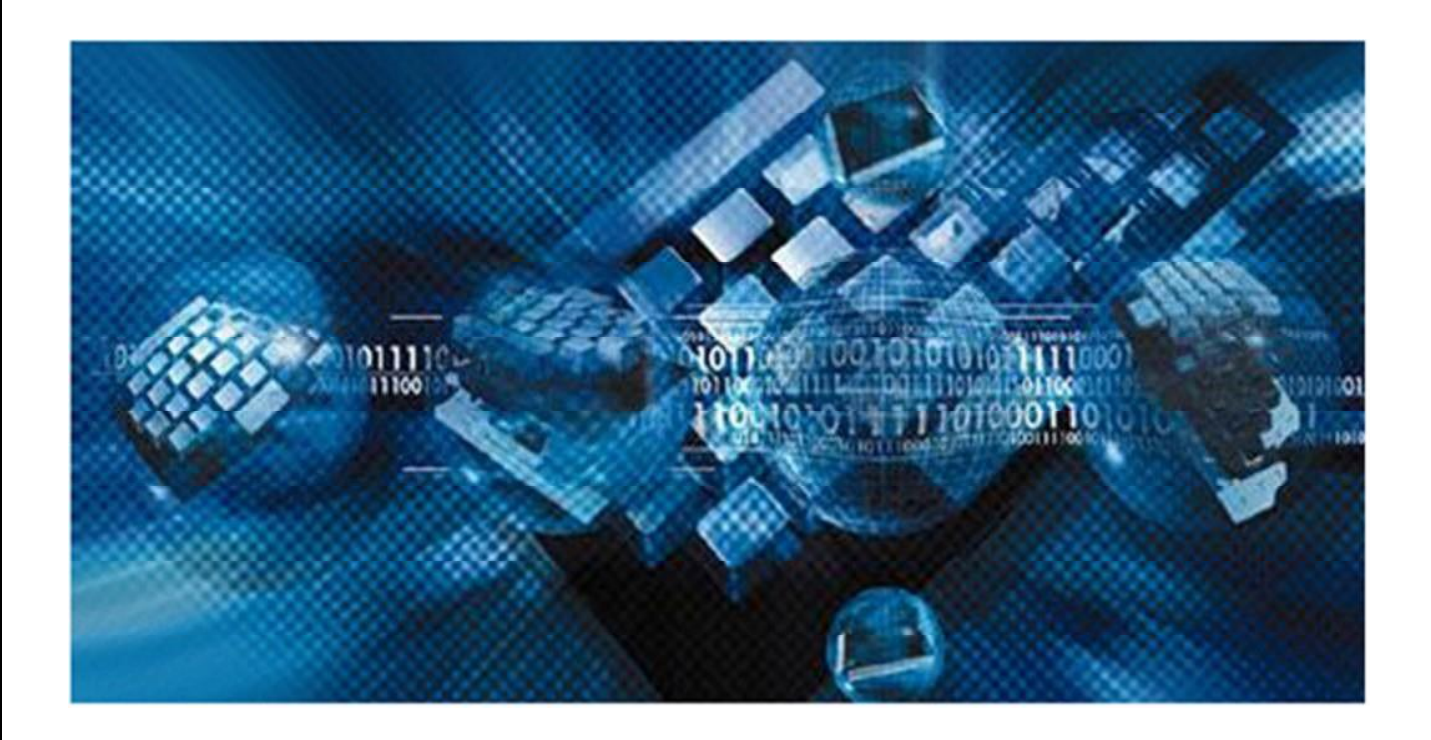

# Guia de Utilização da

# Aplicação HPSM 9.40 para Abertura de Chamados

# TJSP - IT2B

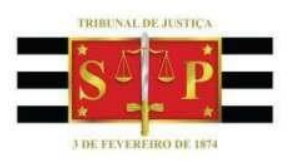

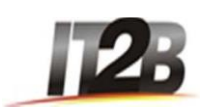

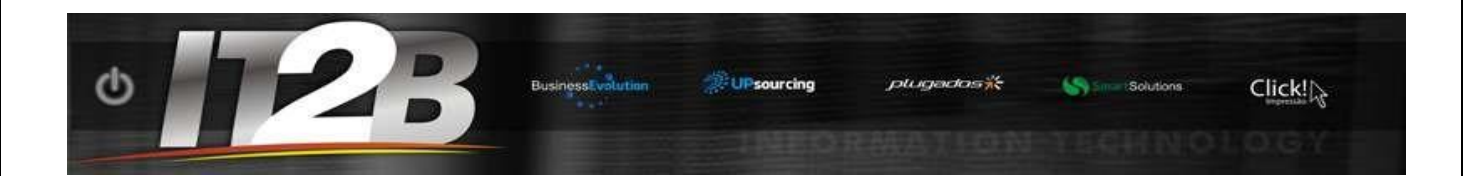

## Índice

| Objetivo                                                            |    |
|---------------------------------------------------------------------|----|
| Acesso à Aplicação                                                  |    |
| Menu de Acesso                                                      | 5  |
| Abertura de Chamados Para cadastro e Lotações do sistema SAJ PG5    | 6  |
| Lotação de Magistrados                                              | 7  |
| Criação, Alteração de Lotação para Funcionários TJSP                | 9  |
| Criação, Alteração de Lotação para Estagiário                       | 11 |
| Abertura de Chamados                                                | 13 |
| Pesquisa de Chamados                                                | 15 |
| Atualização de Chamados                                             | 19 |
| Anexando documentos ao Chamado                                      | 21 |
| Como consultar e atualizar: Chamados Aguardando Retorno Cliente     | 23 |
| Como consultar e atualizar: Chamados Aguardando Aceite Atendimento  | 25 |
| Como consultar e atualizar: Chamados Aguardando Aceite Cancelamento |    |

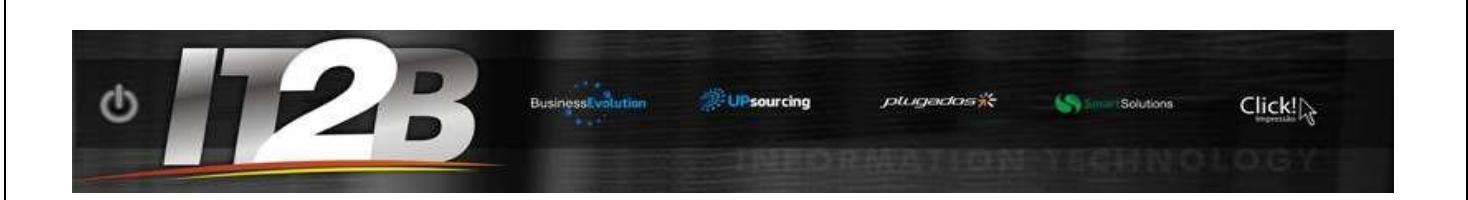

# Objetivo

Este documento tem por objetivo apresentar a aplicação HP ServiceManager v.9.40, como canal único de abertura de chamados, referentes a serviços de TI, pelos usuários do TJSP.

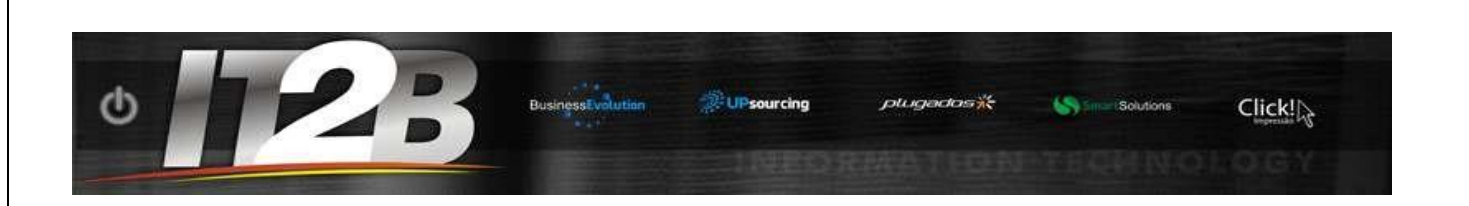

## Acesso à Aplicação

O acesso ao portal de autoatendimento será realizado via web, através do endereço eletrônico: <u>http://suportetj.tj.sp.intranet:8080/sm/ess.do</u> ou ícone disponível em sua área de trabalho.

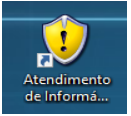

Será necessário se logar na aplicação. Para isso, o funcionário deverá informar o **Usuário** e S**enha** utilizada para acesso à rede do TJ. Após selecionar o idioma "Brazilian Portugueses" e clicar no botão "Logon".

Fig.1 - Login no HPSM.

|                                                                                                    | Portal de Serviços                                       |
|----------------------------------------------------------------------------------------------------|----------------------------------------------------------|
|                                                                                                    | Nome de Usuário                                          |
|                                                                                                    | Brazilian Portuguese                                     |
|                                                                                                    | Logon                                                    |
| © 1994-2015 Hewlett-Packard Development Company, L.P<br>Exte software & protegide por leis internationals | . Todos os direitos reservados.<br>de direitos autorais. |

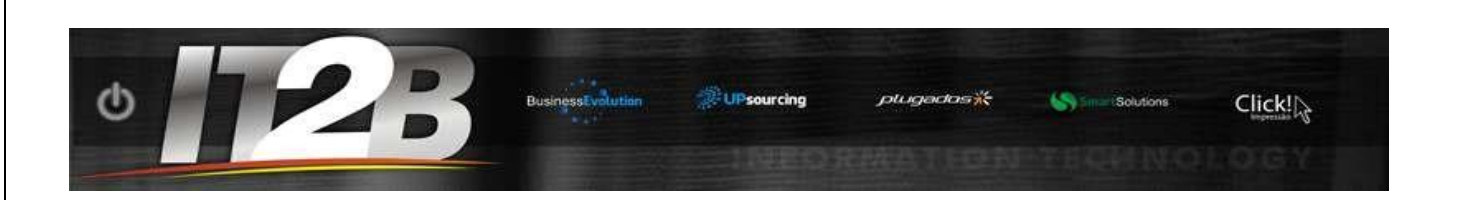

### Menu de Acesso

O Menu de Acesso disponibilizará as seguintes opções:

- Menu Principal
- Registro de Solicitações
- Alteração de Lotação de Magistrado
- Pesquisar Chamados
- Criação, Alteração de Lotação Funcionário TJSP
- Criação, Alteração de Lotação Estagiário TJSP
- Fornecimento de Nova Senha
- Meus Chamados Abertos
- Meus Chamados Fechados
- Chamados Aguardando o Retorno do Cliente
- Chamados Aguardando Aceite/Rejeite

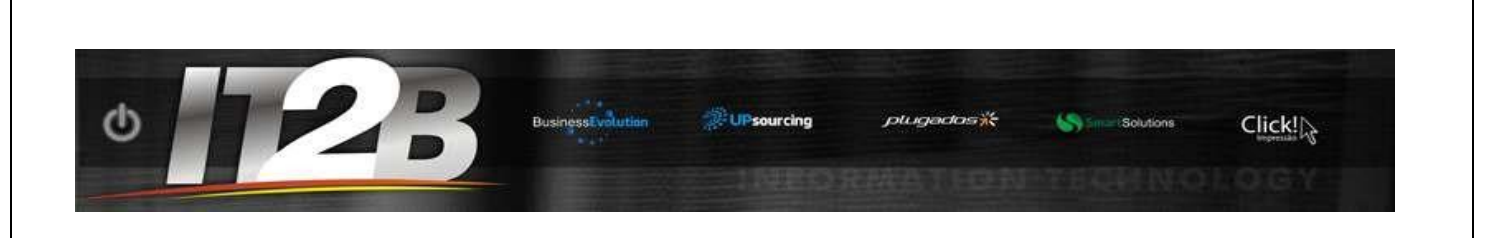

# Abertura de Chamados Para cadastro e Lotações do sistema SAJ PG5

Clique em Menu de Acesso para mostras as opções

#### Fig.2 – Menu de Acesso

| IP Service Manager                                                                                                    |                             |                                                                                                    | 🥐 🗿 丨 Fazer Logo |
|----------------------------------------------------------------------------------------------------|-----------------------------|----------------------------------------------------------------------------------------------------|------------------|
| Menu de Acesso Clique em "Men                                                                                                    | Main Menu: CLEBSON.RMIRANDA | ir todas as opções                                                                                                    | ф.               |
| Menu Principal<br>Registro de Solicitações<br>Alteração de Lotação de Magistrado<br>Deceniças (Francados                                                                        | Registro (<br>Abertura      | le Solicitações<br>de chamado referente a problemas de Infraestrura, problemas nos Sistemas SAJ (Sistemas Judiciais ou Administrativos) AJG, INFOJUD, SCPC, SIVEC e INTINFO |                  |
| Fesquisal charinous<br>Criação, Alteração de Lotação Funcionários TJSP<br>Criação, Alteração de Lotação Estagiário TJSP<br>Fornecimento de Nova Senha<br>Meus Charmados Abertos | Alteração<br>Abertura       | <b>de Lotação de Magistrado</b><br>1 de chamado referente a alteração de lotação dos magistrados.                                                                           |                  |
| Meus Chamados Fechados<br>Chamados Aguardando Retorno Cliente<br>Chamados Aguardando Aceite/Rejeite                                                                             | Criação/A<br>Abertura       | <b>Iteração de Lotação dos Funcionários do TJSP</b><br>1 de chamado referente a alteração de lotação dos funcionários do TJSP                                               |                  |
|                                                                                                    | Criação/A<br>Aberturi       | <b>Iteração de Lotação dos Estagiários do TISP</b><br>de chamado referente a alteração de lotação dos estagiários do TISP                                                   |                  |

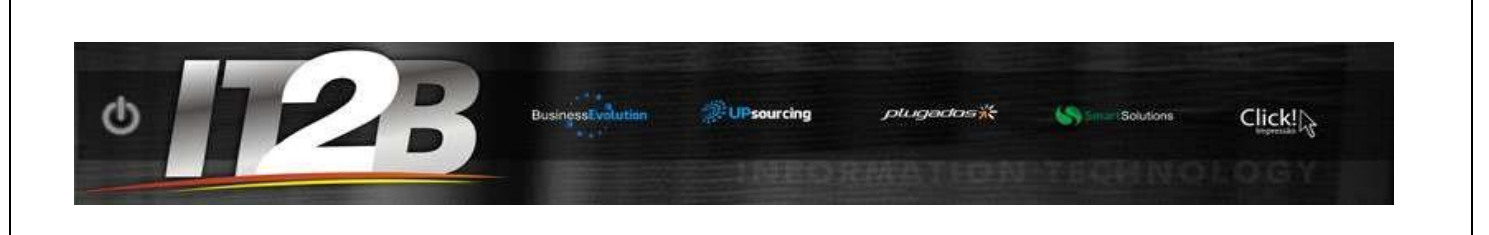

Clique em Registro de Solicitações e escolha a Oferta de Serviço para SAJ ou SAJADM

#### Fig.3 - Registro de Solicitações

| Ø | HP Service Manager                              |                       |                                      |                                      | 2 🗿 I |
|---|-------------------------------------------------|-----------------------|--------------------------------------|--------------------------------------|-------|
|   | **                                              | Novo Chamado          |                                      |                                      |       |
| Ø | Menu de Acesso                                  |                       |                                      |                                      |       |
|   | Menu Principal                                  | Um asterisco vermelho | (*) indica informações obrigatórias. |                                      |       |
|   | Registro de Solicitações                        | Oferta de Serviço     |                                      |                                      |       |
|   | Alteração de Lotação de Magistrado              |                       |                                      | Chamado de Infraestrutura            |       |
|   | Pesquisar Chamados                              |                       | Selecione a opção para SAJ ou SAJADM | Incidente referente ao SAJ ou SAJADM |       |
|   | Criação, Alteração de Lotação Funcionários TJSP |                       |                                      | Outros Sistemas                      | 6     |
|   | Criação, Alteração de Lotação Estagiário TJSP   |                       |                                      |                                      |       |
|   | Fornecimento de Nova Senha                      |                       |                                      |                                      |       |
|   | Meus Chamados Abertos                           |                       |                                      |                                      |       |
|   | Meus Chamados Fechados                          |                       |                                      |                                      |       |
|   | Chamados Aguardando Retorno Cliente             |                       |                                      |                                      |       |
|   | Chamados Aguardando Aceite/Rejeite              |                       |                                      |                                      |       |
|   |                                                 |                       |                                      |                                      |       |

### Lotação de Magistrados

- Em Menu de Acesso, clique em Alteração de Lotação de Magistrado
- Em Informações usuário SAJ Magistrado > Matrícula
- Digite matrícula do Magistrado.
- Preencha os campos com asteriscos (obrigatórios) de acordo com a necessidade.

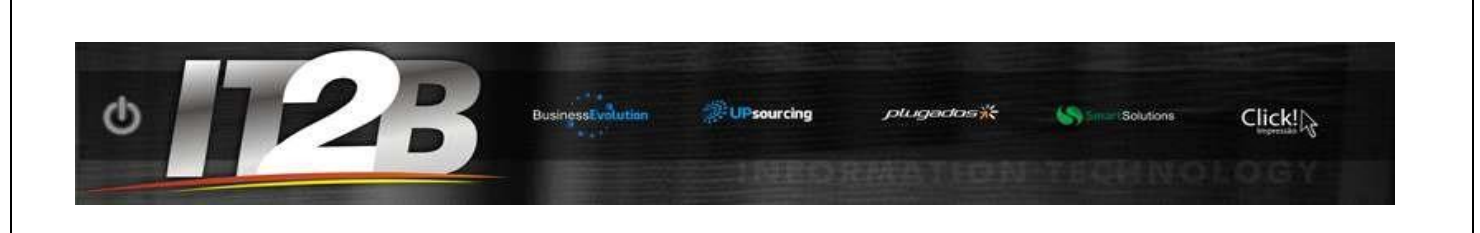

### Fig.4 - Alteração de Lotação de Magistrado

| Ø   | HP Service Manager                            |                       |                                 |    |                 | ? \Lambda   Fazer Logof   |
|-----|-----------------------------------------------|-----------------------|---------------------------------|----|-----------------|---------------------------|
|     | <b>«</b>                                      | Novo Chamado          |                                 |    |                 |                           |
| (þ) | Menu de Acesso                                | -                     |                                 |    |                 | abc                       |
|     | Menu Principal                                | Informações Usuário   | SAJ - Magistrado                |    |                 |                           |
|     | Registro de Solicitações                      | Matrícula: *          | Pesquise pelo Nome ou Matrícula | 22 |                 | Clique no botão           |
| 1   | Alteração de Lotação de Magistrado            | Nome: *               | do Magistrado.                  |    | ANDRE GONCALVES | Campo de<br>Preenchimento |
| Ŷ   | Pesquisar Chamados                            | Caraar                |                                 |    |                 |                           |
| ш   | Criação, Alteração de Lotação Funcic          | Cargo.                |                                 |    |                 |                           |
|     | Criação, Alteração de Lotação Estagiário TJSP | Cargo SAJ: *          |                                 |    |                 | •                         |
|     | Fornecimento de Nova Senha                    | Gênero: *             |                                 |    |                 | •                         |
|     | Meus Chamados Abertos                         | Município *           |                                 |    | É               | <sup>17</sup>             |
|     | Meus Chamados Fechados                        | Sistema: *            |                                 |    |                 |                           |
|     | Chamados Aguardando Retorno Cliente           |                       |                                 |    |                 |                           |
|     | Chamados Aguardando Aceite/Rejeite            |                       |                                 |    |                 |                           |
|     |                                               | Dados para inclusão d | la lotação                      |    |                 |                           |

Clique no botão Campo de Preenchimento para opção desejada.

### Fig.5 – Btn

| argo SAJ <mark>: *</mark> | ×                                           |   |
|---------------------------|---------------------------------------------|---|
| Gênero: *                 | Após preencher o campo, clique no botão 🛛 💽 | ) |
| funicípio *               | para opção desejada. 👔 👔                    | ) |

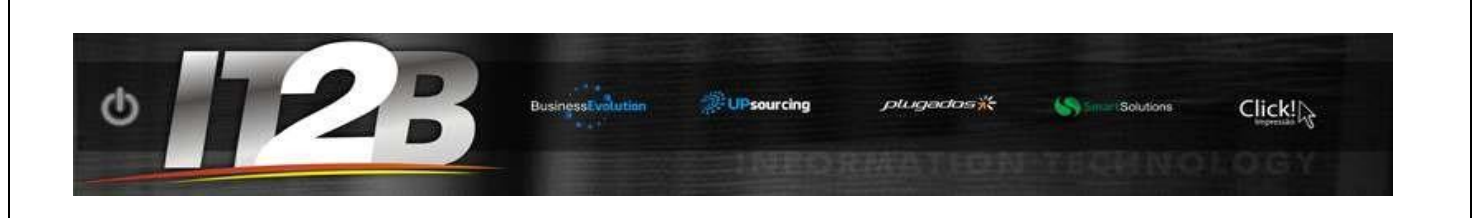

Para anexar clique em adicionar arquivos, selecione o anexo salvo e em seguida clique em enviar.

#### Fig.6 – Btn

| Anexos             |                 |             |                   |                                            |                                                  |
|--------------------|-----------------|-------------|-------------------|--------------------------------------------|--------------------------------------------------|
| Adicionar Arquivos |                 |             | 0 tamanh          | o máximo de um a<br><b>102400 KB</b> livre | inexo é: <b>102400 KB</b><br>s / 102400 KB total |
| Nome do Arquivo    | Tamanho<br>(KB) | Anexado por | Dados<br>Anexados | Downlo                                     | Remover                                          |
| Nenhum anexo       |                 |             |                   |                                            |                                                  |
|                    |                 |             |                   |                                            |                                                  |
| Download X Remover |                 |             |                   |                                            |                                                  |
|                    |                 |             |                   |                                            |                                                  |
|                    |                 |             |                   |                                            |                                                  |

### Criação, Alteração de Lotação para Funcionários TJSP

- Selecione a opção relacionada no Menu de Acesso.
- Em Tipo de Serviço escolha Alteração de Lotação ou Criação de Novo Usuário.
- Preencha os campos com asteriscos(obrigatórios) de acordo com a necessidade.

#### Fig.7 – Funcionário

| HP Service Manager                                                                                                    |                                                                                                    |                                                                         | ? 🔓   Fazer Logof                                                 |
|----------------------------------------------------------------------------------------------------|----------------------------------------------------------------------------------------------------|-------------------------------------------------------------------------|-------------------------------------------------------------------|
| (the Manu de Aserse                                                                                                    | Novo Chamado                                                                                                    |                                                                         |                                                                   |
| Menu Principal                                                                                                    | Novo Cadastro de Usuário no SAJ                                                                                      |                                                                         | aUL                                                               |
| Registro de Solicitações<br>Alteração de Lotação de Magistrado<br>Pesquisar Chamados<br>Criação, Alteração de Lotação Funcio<br>Criação, Alteração de Lotação Estagiário TJSI<br>Fornecimento de Nova Senha | Tipo de Serviço: *<br>CPF: *<br>RG (somente número) *<br>Somente número e sem digito verificador<br>Nome Completo: * | Atteração de Lotação<br>Atteração de Lotação<br>Criação de Novo Usuário |                                                                   |
| Meus Chamados Abertos<br>Meus Chamados Fechados<br>Chamados Aguardando Retorno Cliente<br>Chamados Aguardando Aceite/Rejeite                                                                                | Perfil do Terceiro: •<br>Gênero: •<br>Município •<br>Sistema: •                                                      |                                                                         | <ul> <li>✓</li> <li>■</li> <li>■</li> <li>■</li> <li>■</li> </ul> |
|                                                                                                    | Dados para inclusão da lotação<br>                                                                                   |                                                                         |                                                                   |

Clique no botão Campo de Preenchimento para opção desejada.

| ¢ 72B                                                                                                    | BusinessEvolution | Descurcing P            | lugedos **                 | S Smart Solu      | utions                               | Click!                                          |
|----------------------------------------------------------------------------------------------------|-------------------|-------------------------|----------------------------|-------------------|--------------------------------------|-------------------------------------------------|
| Cargo SAJ: *<br>Gênero: *<br>Município *                                                                                                    |                   | Após pree<br>para opção | ncher o cam<br>o desejada. | po, clique no     | o botão                              |                                                 |
| Para anexar clique em adicionar arq                                                                                                    | uivos, selecion   | e o anexo salvo e e     | em seguida                 | clique em         | n enviar.                            |                                                 |
| Fig.8 – Btn                                                                                                    |                   |                         |                            |                   |                                      |                                                 |
| Adicionar Arquivos                                                                                                    |                   |                         |                            | 0 tamanho         | o máximo de um a<br>102400 KB livres | nexo é: <b>102400 KB</b><br>; / 102400 KB total |
| Nome do Arquivo                                                                                                    |                   | Tamanho<br>(KB)         | Anexado por                | Dados<br>Anexados | Downlo                               | Remover                                         |
| Nome do Arquivo        •     •       •     •       •     •       •     •       •     •       •     •       •     •       •     •       •     •       •     •       •     •       •     •       •     •       •     •       •     •       •     •       •     •       •     •       •     •       •     •       •     •       •     •       •     •       •     •       •     •       •     •       •     •       •     •       •     •       •     •       •     •       •     •       •     •       •     •       •     •       •     •       •     •       •     •       •     •       •     •       •     •       •     •       •     •       •     •       •     • | Nei               | Tamanho<br>(KB)         | Anexado por                | Dados<br>Anexados | Downlo                               | Remover                                         |
| Nome do Arquivo    • Download × Remover      Enviar   Cancelar                                                                                                    | Ner               | Tamanho<br>(KB)         | Anexado por                | Dados<br>Anexados | Downlo                               | Remover                                         |
| Nome do Arquivo    • Download × Remover      Enviar   Cancelar                                                                                                    | Net               | Tamanho<br>(KB)         | Anexado por                | Dados<br>Anexados | Downlo                               | Remover                                         |
| Nome do Arquivo <ul> <li>             ● Download × Remover</li> </ul> Enviar     Cancelar                                                                                                    | Ner               | Tamanho<br>(KB)         | Anexado por                | Dados<br>Anexados | Downto                               | Remover                                         |
| Nome do Arquivo                                                                                                    | Ner               | Tamanho<br>(KB)         | Anexado por                | Dados<br>Anexados | Downto                               | Remover                                         |
| Nome do Arquivo <ul> <li></li></ul>                                                                                                    | Ner               | Tamanho<br>(KB)         | Anexado por                | Dados<br>Anexados | Downto                               | Remover                                         |
| Nome do Arquivo         ∴ Download × Remover                                                                                                    | Ner               | Tamanho<br>(KB)         | Anexado por                | Dados<br>Anexados | Downto                               | Remover                                         |

### 

## Criação, Alteração de Lotação para Estagiário

- Selecione a opção relacionada no Menu de Acesso.
- Em Tipo de Serviço escolha Alteração de Lotação ou Criação de Novo Usuário.
- Preencha os campos com asteriscos(obrigatórios) de acordo com a necessidade.

#### Fig.10 - Terceiro

| Ø | HP Service Manager                           |                                            | ? 📲            |
|---|----------------------------------------------|--------------------------------------------|----------------|
|   | *                                            | Novo Chamado                               |                |
| Ø | Menu de Acesso                               |                                            |                |
| 1 | Menu Principal                               |                                            |                |
| I | Registro de Solicitações                     | Informações Usuário SAJ - FUNCIONÁRIO TJSP |                |
| 1 | Alteração de Lotação de Magistrado           |                                            |                |
| I | Pesquisar Chamados                           | Tipo de Serviço: *                         |                |
| ( | Criação, Alteração de Lotação Funcic         | Matrícula: • Alteração de Lotação          | - <b>M</b>     |
| С | riação, Alteração de Lotação Estagiário TJSP | Nome: *                                    |                |
|   | Fornecimento de Nova Senha                   | Cargo:                                     |                |
| I | Meus Chamados Abertos                        | Cargo SAJ:*                                | ~              |
| I | Meus Chamados Fechados                       | Gênero: *                                  | ~              |
|   |                                              | Município *                                | E <sup>7</sup> |
|   |                                              | Sistema: *                                 | ~              |
|   |                                              | Dados para inclusão da lotação             |                |

Clique no botão Campo de Preenchimento para opção desejada.

Fig.11 - Btn

| ero:* Após preencher o campo, clique no botão | argo SAJ: * |                                         |
|-----------------------------------------------|-------------|-----------------------------------------|
|                                               | ênero: *    | Após preencher o campo, clique no botão |
| iicipio * para opção desejada.                | unicípio *  | para opção desejada.                    |
|                                               |             |                                         |
|                                               |             |                                         |
|                                               |             |                                         |

Para anexar clique em adicionar arquivos, selecione o anexo salvo e em seguida clique em enviar.

| • 23               | BusinessEvolution | 2 UP sourcing | pluga    | dos <del>%;</del> | Solut             | ons            | Click!                    |
|--------------------|-------------------|---------------|----------|-------------------|-------------------|----------------|---------------------------|
| g.12 – Btn<br>exos |                   |               |          |                   | 0 tamanho         | máximo de um a | anexo é: <b>102400 KB</b> |
| Nome do Arquivo    |                   | Tan<br>(KB)   | hanho An | exado por         | Dados<br>Anexados | Downlo         | Remover                   |
|                    | r                 | Nenhum anexo  |          |                   |                   |                |                           |
| Download X Remover |                   |               |          |                   |                   |                |                           |
|                    |                   |               |          |                   |                   |                |                           |

## Oferta De Serviço

Chamado de infraestrutura: alguns itens relacionados:

- inicialização do SAJ
- Desktop
- Sistema operacional
- Impressoras
- Certificado digital
- Monitores
- Hardware em geral
- Aplicativos
- Navegador de internet
- Lync
- Pacote office
- Cabeamento
- Link de internet
- Compartilhamento de arquivos

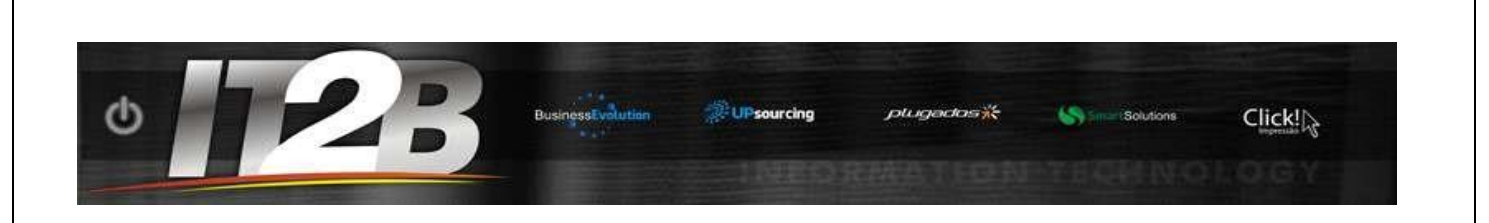

#### Fig.13 - Acesso

| ~~                     | Novo Chamado                                                                                                    |                                                                                           |                                                                                                    |
|------------------------|----------------------------------------------------------------------------------------------------|-------------------------------------------------------------------------------------------|----------------------------------------------------------------------------------------------------|
| Nenu de Acesso         |                                                                                                    |                                                                                           |                                                                                                    |
| brir um Novo Chamado   | Um asterisco vermeiho (*) Indica Informações obrigatórias.                                                                                                    |                                                                                           |                                                                                                    |
| leus Chamados Abertos  | 22. Under sector 2012 COART Sector 2012 International Control of Control Active Sector 2012 (Control of Control of Con |                                                                                           |                                                                                                    |
| leus Chamados Fechados | Informações de Contato                                                                                                    |                                                                                           | -                                                                                                    |
| esquisar Chamados      | Matricula:*                                                                                                    | 110397                                                                                    |                                                                                                    |
| ir:                    | Nome do Usuário:*                                                                                                    | ALEXANDRO ALVES CRUZ                                                                      |                                                                                                    |
|                        | E-mail: *                                                                                                    |                                                                                           |                                                                                                    |
|                        | Telefone de Contato:*                                                                                                    | (11) 3241-4056 Ramai: *                                                                   |                                                                                                    |
|                        | Comarca:*                                                                                                    | CONDE DO PINHAL, 78                                                                       |                                                                                                    |
|                        | Seção:*                                                                                                    | STI 6.2 - COORDENADORIA DE SISTEMAS DE RECURSOS HUMANOS E DA SAÚDE DA DIRETORIA DE SISTE/ |                                                                                                    |
|                        | Endereça: *                                                                                                    | RUA CONDE DO PINHAL                                                                       |                                                                                                    |
|                        | Número:*                                                                                                    | Ander: * Sela: *                                                                          |                                                                                                    |
|                        | Património ou Ativo do Equipamento: *                                                                                                    |                                                                                           |                                                                                                    |
|                        | IP do Computador:                                                                                                    |                                                                                           |                                                                                                    |
|                        | Nro de Série: *                                                                                                    |                                                                                           |                                                                                                    |
|                        | O Chamado é para Juiz / Desembargador / Sala de Audiência? *                                                                                                    |                                                                                           |                                                                                                    |
|                        |                                                                                                    |                                                                                           |                                                                                                    |
|                        | Breve Description *                                                                                                    |                                                                                           |                                                                                                    |
|                        |                                                                                                    |                                                                                           | Ŷ                                                                                                    |
|                        | Preencha os campos abaixo somente se o problema for referente à Siste<br>RG:<br>CPF:<br>Cargo:<br>Sistema Utilizado:<br>Endereço de acesso ao sistema:                                                                                                    | mas Prodesp ou Sottplan                                                                   |                                                                                                    |
|                        | Preencha os campos abaixo somente se o problema for referente à Siste<br>RG:<br>CPF:<br>Cargo:<br>Sistema Utilizado:<br>Endereço de acesso ao Sistema:<br>Número de ordem do proceso:                                                                                                    | muss Prodesp au Sottplan                                                                  |                                                                                                    |
|                        | Preexcha os campos abalxo sumente se o problema for referente à Siste<br>RG:<br>CPF:<br>Cargo:<br>Sistema Utilizado:<br>Endereço de acesso ao sistema:<br>Número de ardem do proceso:<br>Nro de Controle ou Nro Grande;                                                                                                    | emas Prodesp ou Softplan                                                                  |                                                                                                    |
|                        | Preescha os campos abalixo somente se o problema for referente à Siste<br>RG:<br>CPF:<br>Cargo:<br>Sistema Utilizado:<br>Endereço de acesso ao Sistema:<br>Número de ordem do proceso:<br>Niro de Controle ou Niro Grande:<br>Nome das partes relacionadas;                                                                                                    | mas Prodesp au Sottplan                                                                   |                                                                                                    |
|                        | Preescha os campos abalixo somente se o problema for referente à Siste<br>RG:<br>CPF:<br>Cargo:<br>Sistema Utilizado:<br>Endereça de acesso ko Sistema:<br>Número de ortem do proceso:<br>Niro de Controlle ou Niro Grande:<br>Nome das partes relacionadas:                                                                                                    | mas Prodesp au Sottplan                                                                   |                                                                                                    |
|                        | Preescha os campos abalxo somente se o problema for referente à Siste<br>RG:<br>CPF:<br>Cargo:<br>Sistema Utilizado:<br>Endereça de acesso ão Sistema:<br>Númico de ordem da proceso:<br>Nor de Controle ou Niro Grande:<br>Norme das partes relacionadas:<br>Anceos                                                                                                    | cmas Prodesp au Sottplan                                                                  |                                                                                                    |
|                        | Preescha os campos abalixo sumente se o problema for referente à Siste<br>RG:<br>CPF:<br>Cargo:<br>Sistema Utilizado:<br>Endereça de acesso ào sistema:<br>Nume da cartam do proceso:<br>Nro de Controlle ou Nro Grande:<br>Nome das partes relacionadas:<br>Anexos<br>Anexos<br>Nome do Arguivo                                                                                                    | mas Prodesp au Sottplan                                                                   | In créalero de un areas d' 19240 KE<br>19200 XE Ever / 91200 XE cost<br>19200 XE Ever / 91200 XE cost |
|                        | Preexcha os campos abalixo sumente se o problema for referente à Siste<br>RG:<br>CPr:<br>Cargo:<br>Sistema Utilizado:<br>Endereço de acesso os sistema:<br>Número de control do processo:<br>Nor de Controlis ou Niro Grande:<br>Norme due partes relacionadas:<br>Anexos<br>Anexos<br>Morrie do Arquivo                                                                                                    | mas Prodesp os Seltplan                                                                   | ha missima de um ansas 6: 10240 kg<br>1 \$ 200 KB bores / \$ 200 KB total<br>Downlo Remover           |
|                        | Preencha os campos abaino sumente se o problema for referente à Siste<br>RG:<br>CPF:<br>Cargo:<br>Sistema Utilizado:<br>Endereça de acesso ao sistema:<br>Número de cintrole ou Niro Grandes<br>Número de cintrole ou Niro Grandes<br>Nome das partes relacionadas:<br>Anexos<br>Anexos                                                                                                    | mas Prodesp ou Softplan                                                                   | hs missions de um exest d: 19240 KE<br>19200 KE Buver / 97200 KE cost<br>Downlo Remover               |
|                        | Prencha os campos abaixo somente se o problema for referente à Siste<br>RG:<br>CPF:<br>Cargo:<br>Sistema Utilizado:<br>Endereço de araste ao sistema:<br>Núme da partes relacionadas:<br>Nome das partes relacionadas:<br>Anexos<br>Anexos                                                                                                    | mas Prodesp ou Sottplan                                                                   | ha mission de un avecu 21 18288 88<br>19208 Milliones / 91200 Milliones<br>Downlo Remover             |
|                        | Preescha os campos abalino somente se o problema for referente à Siste<br>RG:<br>CPF:<br>Cargo:<br>Sistema Ublizados:<br>Endereça de aceso o asistema:<br>Nor de Controle du Nia Grande:<br>Norre das partes relacionadas:<br>Anceos<br>Actionar Arguños                                                                                                    | emas Prodesp au Softplan                                                                  | Na másima de um deresa 6: 18248 ME<br>19200 ME Inver / 91200 ME total<br>Downlo Remover               |
|                        | Preexcha os campos abalios somente se o problema for referente à Siste<br>RG:<br>CPF:<br>Cargo:<br>Sistema Utilizado:<br>Endereça de acesso os sistema:<br>Númeio de control o proceso:<br>Númeio de control o proceso:<br>Númeio de control o proceso:<br>Númeio de Control o u Nio Grande:<br>Nome das partes relacionadas:<br>Ancos                                                                                                    | emas Prodesp ou Softplan                                                                  | ha créalmo de um antas é: 18246 ME<br>151200 KB Bover / 51200 KB Total<br>Downlo Remover              |
|                        | Prencha os campos abalxo somente se o problema for referente à Siste<br>Re:<br>CPF:<br>Carge:<br>Sistema Utilizador:<br>Endereço de arcesto ao sistema:<br>Número de ardem do proceso:<br>Nom das partes refacionadas:<br>Asexos<br>Addictorat Arquitvot                                                                                                    | mas Prodesp ou Soltplan                                                                   | he créalere de um anes 4 : 16/46 KK<br>\$1200 KB Jover / \$1200 KB creat<br>Downlo Remover            |
|                        | Preescha os campos abalino somente se o problema for referente à Siste<br>RG:<br>CPF:<br>Cargo:<br>Sistema Utilizados:<br>Endereço de acesto do sistema:<br>Nome das partes relacionadas:<br>Nome das partes relacionadas:<br>Access<br>Access<br>Come do Arquivo                                                                                                    | exans Prodesp ea Softplan                                                                 | te relative de un ante 5 100.000<br>S1200 Millione / 51200 Millione<br>Downlo Remover                 |

## Abertura de Chamados

Ao se logar, o usuário será direcionado para a tela de abertura de um Novo Chamado.

Para esta ação, será necessário o preenchimento de um formulário, onde os campos obrigatórios aparecerão com um asterisco (\*) à sua frente.

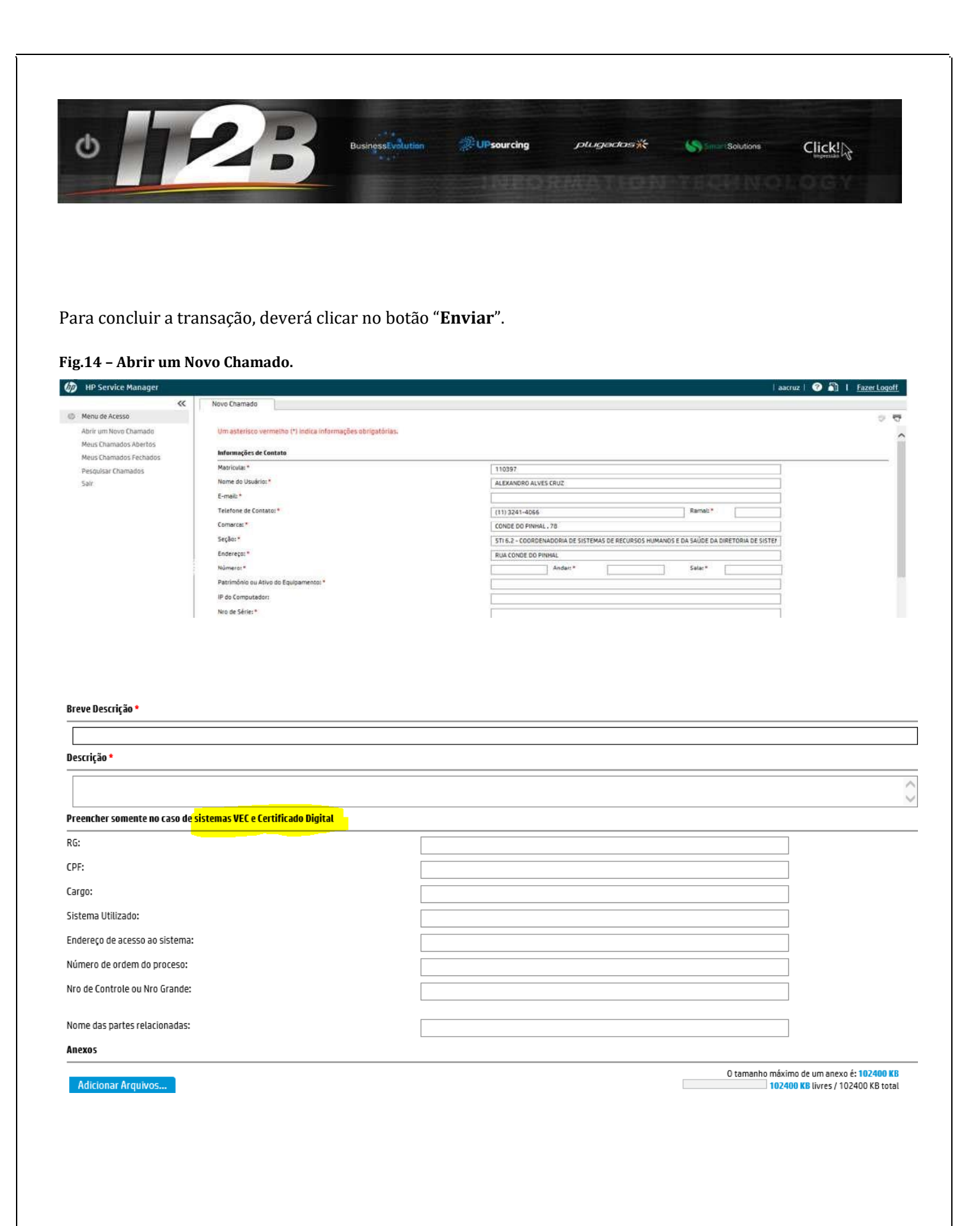

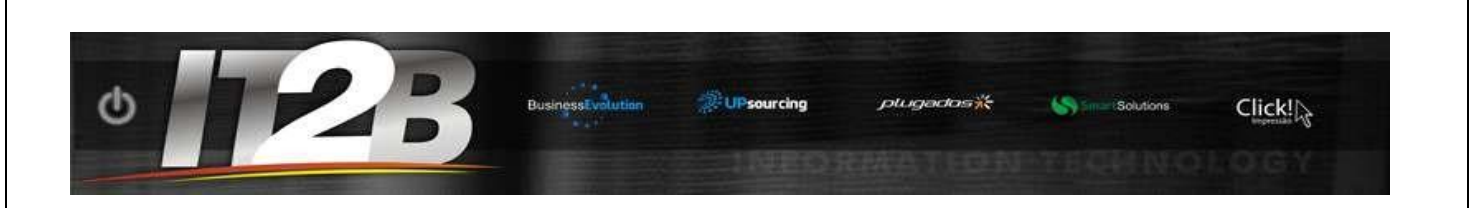

### Pesquisa de Chamados

Estarão disponíveis as opções:

1. **Meus Chamados Abertos:** aparecerão <u>todos os chamados do usuário</u> que se encontra com atendimento "em aberto"

- 2. Meus Chamados Fechados: aparecerão todos os chamados do usuário com atendimento já finalizado
- 3. **Pesquisar Chamados:** para pesquisa de <u>um chamado específico</u>

| HP Service Manager                                                                                                    |                                                                                                    |
|----------------------------------------------------------------------------------------------------|----------------------------------------------------------------------------------------------------|
| Menu de Acesso                                                                                                    | Main Menu: ksantana                                                                                                    |
| Menu Principal<br>Registro de Solicitações<br>Alteração de Lotação de Magistrado<br>Pacquiraz Chamador                              | Registro de Solicitações           Abertura de chamado referente a problemas de infraestrutura, problemas no SAJ ou Sistemas Judiciais e Administrativos |
| Criação, Alteração de Lotação Funcic<br>Criação, Alteração de Lotação Estagi<br>Fornecimento de Nova Senha<br>Meus Chamados Abertos | Alteração de Lotação de Magistrado       Abertura de chamado referente a alteração de lotação dos magistrados.                                           |
| Meus Chamados Fechados<br>Chamados Aguardando Retorno Cliente<br>Chamados Aguardando Aceite/Rejeite                                 | Criação/Alteração de Lotação dos Funcionários do TJSP<br>Abertura de chamado referente a alteração de lotação dos funcionários do TJSP                   |
|                                                                                                    |                                                                                                    |

#### Fig.15 - Meus Chamados Abertos.

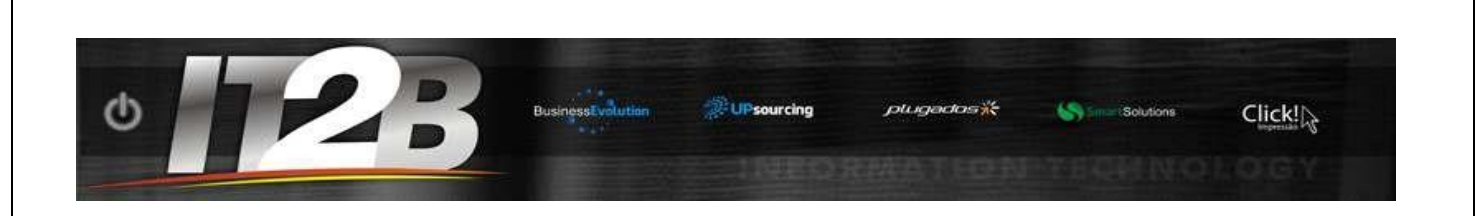

#### Fig.16 - Meus Chamados Abertos.

| Menu de Acesso         Abrir um Novo Chamado         Meus Chamados Abertos         Meus Chamados Fechados         Pescnikar Chamados         Pescnikar Chamados                                                                                                    | ٠ |
|----------------------------------------------------------------------------------------------------|---|
| Abrir um Novo Chamado       ID do Chamado       Data de Abertura       Status       Solicitado para       Data Pretendida pelo ANS       Titulo         Meus Chamados Abertos       SD10128       14/09/15 15:29:06       Aberto       123456       teste         Meus Chamados Fechados       SD10133       14/09/15 15:38:59       Aberto       123456       3333 | ٥ |
| Meus Chamados Abertos         SD10128         14/09/15 15:29:06         Aberto         123456         teste           Meus Chamados Fechados         SD10133         14/09/15 15:38:59         Aberto         123456         3333                                                                                                    |   |
| leus Chamados Fechados SD10133 14/09/15 15:38:59 Aberto 123456 3333                                                                                                    |   |
| esquisar (hamados                                                                                                    |   |
| SD10134         14/09/15 15:42:48         Aberto         123456         eeee                                                                                                    |   |
| Solo 14/09/15 15:49:58 Aberto 123456 s                                                                                                    |   |
| 5010139 14/09/15 15:51:59 Aberto 123456 s                                                                                                    |   |
| 5D10142 14/09/15 15:53:15 Aberto 123456 1                                                                                                    |   |

### **Opção Pesquisar Chamados**

Caso o usuário queira pesquisar por um chamado que não esteja na lista, haverá a opção **Pesquisar Chamados.** 

Os parâmetros disponíveis para esta pesquisa são:

- **ID do Chamado**: Número de identificação do chamado.
- **Status**: Situação atual do Chamado.

• **Data de abertura entre**: Data em que o chamado foi aberto. Será possível inserir um intervalo de tempo ao qual se deseja pesquisa. Exemplo: Chamados **abertos depois** de 01/09/2015 08:00:00 e **abertos antes** de 10/09/2015 08:00:00.

• **Data de fechamento entre:** Data em que o chamado foi fechado. Será possível inserir um intervalo de tempo ao qual se deseja pesquisa.

Exemplo: Chamados fechados depois de 01/09/2015 08:00:00 e fechados antes de 10/09/2015 08:00:00

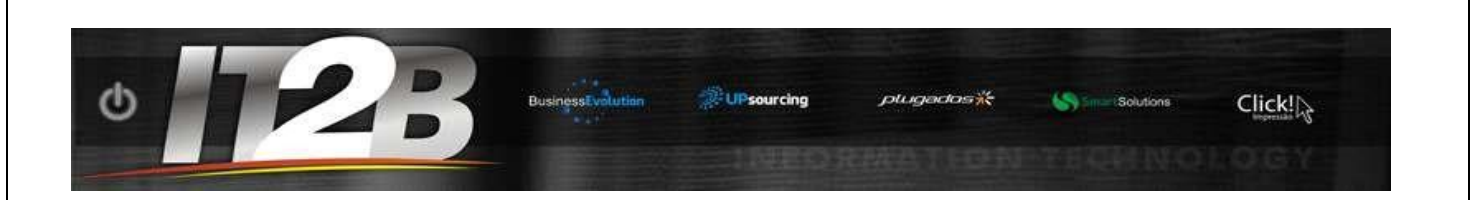

#### Fig.17 – Menu de Acesso

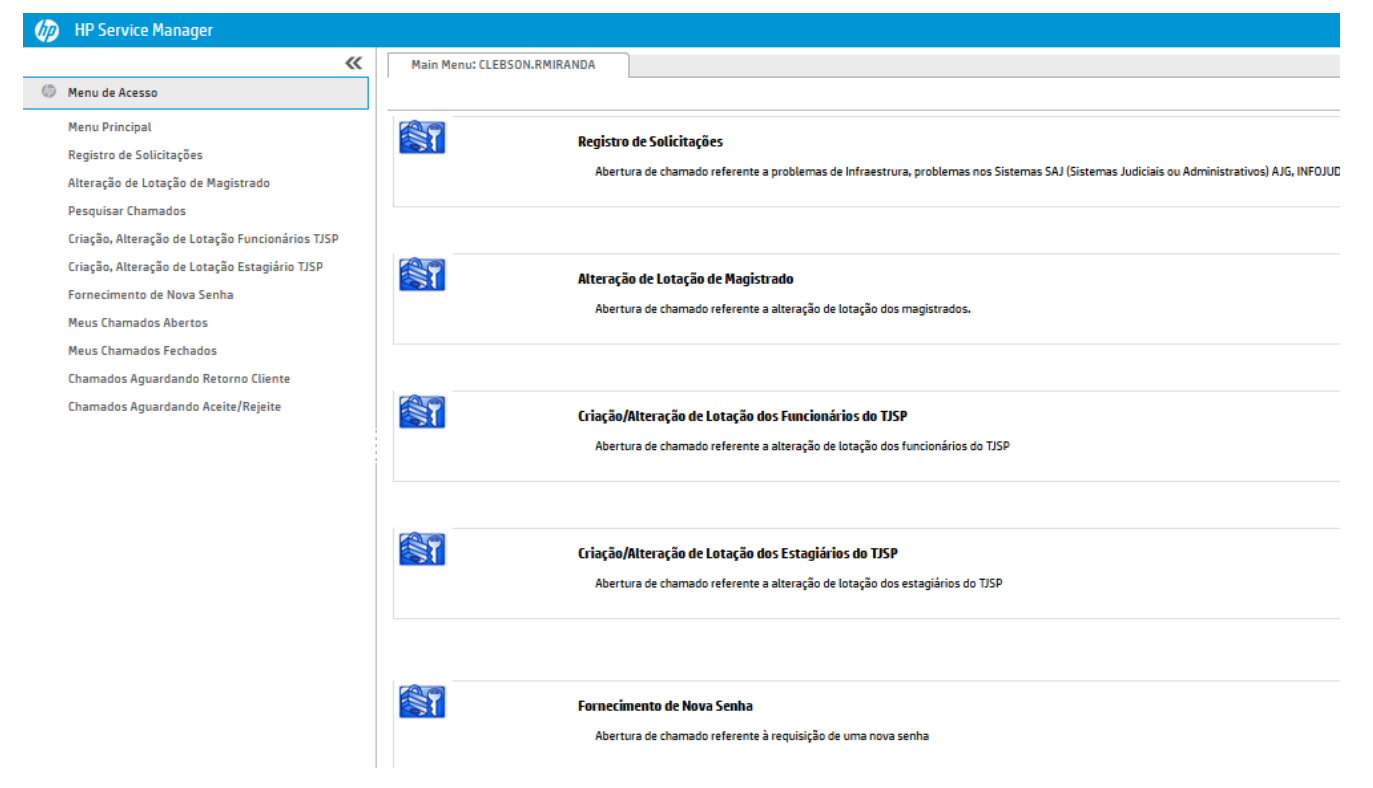

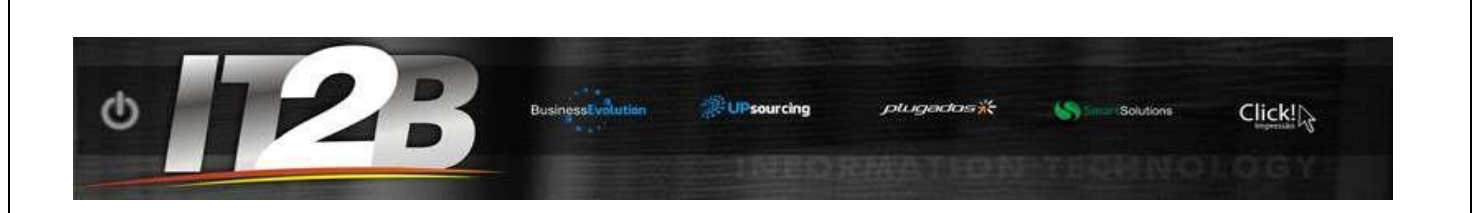

#### Fig.18 – Pesquisar Chamados.

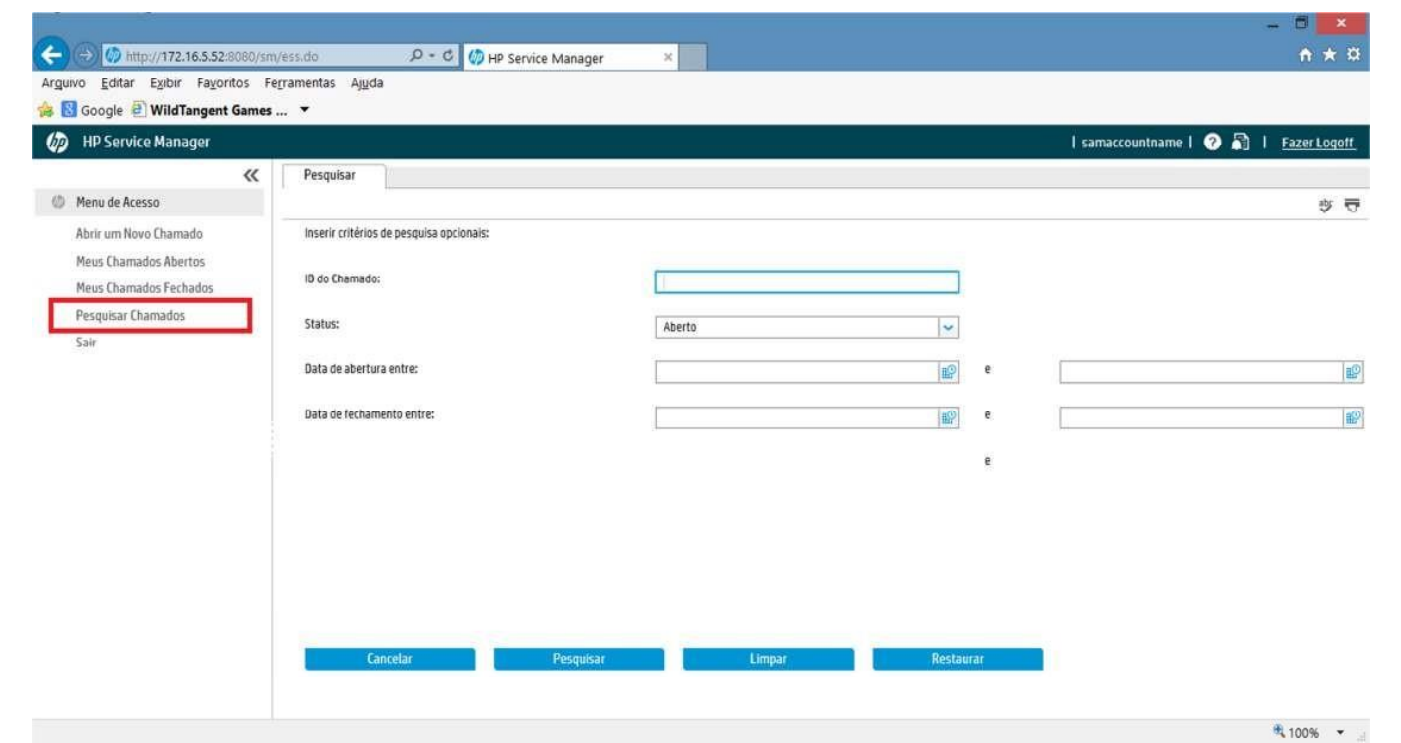

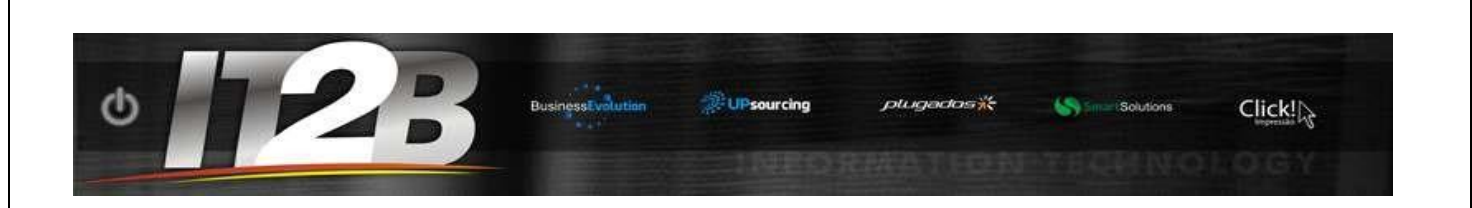

### Atualização de Chamados

Haverá a possibilidade de o usuário acrescentar mais informações, em uma das suas solicitações, para auxiliar na solução do problema. Para isto, deverá ser selecionado o chamado e, em seguida, clicar em "Atualizar".

#### Fig.19 Atualizar Chamados.

| Chamado: SD10151    |                   |                    |                                  |
|---------------------|-------------------|--------------------|----------------------------------|
| Detalhes do Chamado |                   | Informações de Con | tato                             |
| ID do Chamado:      | SD10151           | Matricula          | 365807                           |
| status:             | Relacionado       | Nome:              | ALESSANDRA PISSOLI ASSALY ABILEL |
| Matrícula           | 365807            | Telefone:          | (11) 4666-7277                   |
| Hora de Abertura:   | 14/09/15 17:22:09 | Ramal:             | 88                               |
|                     |                   | Email:             | email                            |
|                     |                   | Localização:       | 3026                             |

#### Fig.20 - Atualizar.

|   | Nome do Arquiv | 0       |    |  |
|---|----------------|---------|----|--|
|   |                |         |    |  |
|   |                |         |    |  |
|   | 👤 Download     |         |    |  |
|   |                |         |    |  |
| A | tualizar       | Cancela | ar |  |

No campo "**Descrição da Atualização**", insira a atualização desejada e, em seguida, clique no botão "**Salvar e Sair**".

| 0 | BusinessEvolution | UPsourcing | plugados 🌟 | Solutions Solutions |      |
|---|-------------------|------------|------------|---------------------|------|
|   |                   | 1NEO       | REALETING  | FERMINO             | LOGY |

### Fig.21 - Descrição da Atualização.

| Atualização desejada. |              |                 |             |                   |          |
|-----------------------|--------------|-----------------|-------------|-------------------|----------|
| Adicionar Arquivos    |              |                 |             | 0 tamant          | o máximo |
| Nome do Arquivo       |              | Tamanho<br>(KB) | Anexado por | Dados<br>Anexados | Dow      |
|                       | Nenhum anexo |                 |             |                   |          |
|                       |              |                 |             |                   |          |
|                       |              |                 |             |                   |          |

|         | 23                               | BusinessTvolution | 20 sourcing | ptugados* <del>;</del> | Since : Solutions | Click! |
|---------|----------------------------------|-------------------|-------------|------------------------|-------------------|--------|
| alizaç  | ção será exibida no corpo c      | o registro.       |             |                        |                   |        |
| 2 – His | tórico da Atualização.           |                   |             |                        |                   |        |
| Des     | crição                           |                   |             |                        |                   |        |
| 0       | descrição detalhada              |                   |             |                        |                   |        |
|         |                                  |                   |             |                        |                   |        |
|         |                                  |                   |             |                        |                   |        |
| Hist    | tórico                           |                   |             |                        |                   |        |
|         | 14/09/15 23:49:19 Brazil/East (a | abilel):          |             |                        |                   |        |
| A       | Atualização desejada.            |                   |             |                        |                   |        |
|         |                                  |                   |             |                        |                   |        |
|         |                                  |                   |             |                        |                   | Tan    |
|         | Nome do Arquivo                  |                   |             |                        |                   | (KB)   |

# Anexando documentos ao Chamado

O usuário poderá anexar documentos ao chamado, acessando a seção **"Anexos"** e clicando em **"Adicionar Arquivos"**. Na sequência, indicar em qual diretório está o documento desejado.

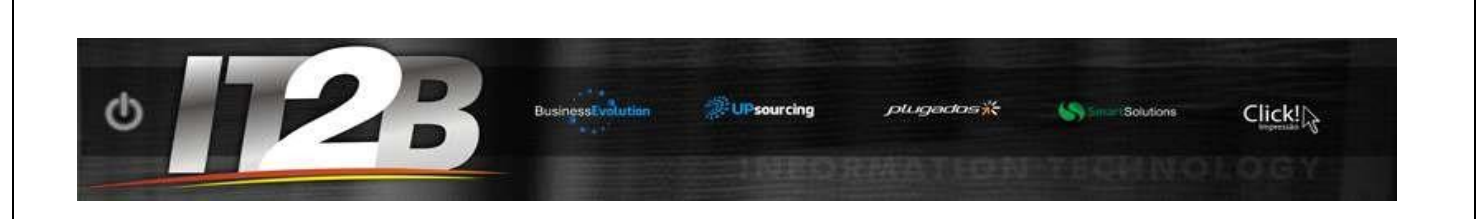

### Fig.23 - Anexando Arquivos.

| Manu da Azarso                                                                                         | Novo Chamado                                                                                                    |                 |             |                   |                  |                                                | ate |
|----------------------------------------------------------------------------------------------------|----------------------------------------------------------------------------------------------------|-----------------|-------------|-------------------|------------------|------------------------------------------------|-----|
| Abrir um Novo Chamado<br>Meus Chamados Abertos<br>Meus Chamados Fechados<br>Pesquisar Chamados<br>Sair | RG:<br>CPF:<br>Cargo:<br>Sistema Utilizado:<br>Endereço de acesso ao sistema:<br>Número de ordem do proceso:<br>Nro de Controle ou Nro Grande:<br>Nome das partes relacionadas:<br>Anexos |                 |             |                   |                  |                                                |     |
|                                                                                                    | Adicionar Arguivos                                                                                                    |                 |             | 0 tama            | nho máximo de um | nanexo é: <b>10240 K</b><br>res / 51200 KB tot | B   |
|                                                                                                    | Nome do Arquivo                                                                                                    | Tamanho<br>(KB) | Anexado por | Dados<br>Anexados | Downlo           | Remover                                        | 1   |
|                                                                                                    | Download X Remover                                                                                                    | Nenhum          | n anexo     |                   |                  |                                                |     |

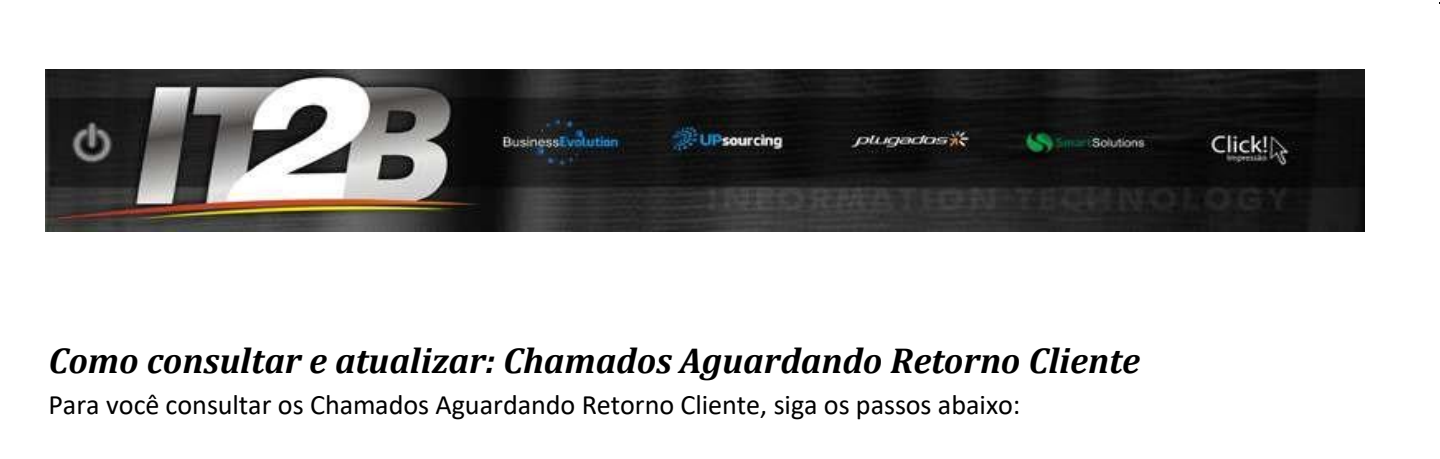

Clique no menu "Chamados Aguardando Retorno Cliente":

| ٥   | Diversos                                |       |                          |
|-----|-----------------------------------------|-------|--------------------------|
|     | Menu Principal                          |       |                          |
|     | Chamados Abertos                        | 00    | Abertura de Novo Chamado |
| 5   | Chamados Aguardando Retorno Cliente     | Ra la | Abertura de chamado      |
| × . | Chamados Aguardando Aceite Atendimento  |       |                          |
|     | Chamados Aguardando Aceite Cancelamento |       |                          |
|     | Chamados Fechados                       |       |                          |
|     | Abertura de Chamado                     |       |                          |

Ao clicar nessa opção aparecerá a lista de chamados abertos pelo usuário logado e que ainda não foram encerrados e estão aguardando retorno do cliente para continuidade no atendimento. Caso exista somente um chamado aberto aparecerá diretamente a tela do chamado com as informações.

| Detalhes do Chamado     |                                | Informações de Contato |
|-------------------------|--------------------------------|------------------------|
| ID do Chamado:          | SD0795318                      | Nome:                  |
| Status:                 | Aguardando Cliente - Contato 3 | Telefone:              |
| Matricula               |                                | Email:                 |
| Hora de Abertura:       | 26/01/18 11:16:08              | Codigo do Local        |
|                         |                                | Comarca:               |
|                         |                                | Seção:                 |
|                         |                                |                        |
| lítulo                  |                                |                        |
| Abertura de Chamado SAJ |                                |                        |

| ID do Chamado       ◆       Data de Abertura       ◆       S         SD0787328       19/01/18 19:40:12       A         CD0705210       25/01/10 11:15 00       A                        | Status 🗢                                                     |                              |
|----------------------------------------------------------------------------------------------------|--------------------------------------------------------------|------------------------------|
| SD0787328         19/01/18 19:40:12         A           SD0705210         25/01/18 11:15 00         A                                                                                   |                                                              |                              |
| SD0705210 20/01/10/11/10/00 A                                                                                                    | Aberto                                                       |                              |
| <u>500795318</u> 26/01/1811:16:08 A                                                                                                    | Aberto                                                       |                              |
| Os chamados que se encontram nessa fila e possuem o status "Agua<br>pelo usuário. Para responder "Atualizar" o chamado, após a escolha<br>botão "Atualizar" no canto inferior da página | uardando Cliente", e devem s<br>la do chamado na lista acima | ser atualiza<br>a, clicar no |

No campo "Tipo de Atualização" escolha a opção "Resposta", preencha o campo "Descrição da Atualização" e clique no botão "Salvar e Sair".

| ID do Chamado: SD0795318 Tipo de Atualização *                                             |
|--------------------------------------------------------------------------------------------|
| Tipo de Atualização *          Descrição da Atualização *         Atualização pelo usuário |
| Descrição da Atualização * Atualização pelo usuário                                        |
| Atualização pelo usuário                                                                   |
|                                                                                            |
| Adicionar Arquivos                                                                         |
| Nome do Arquivo                                                                            |
| Nenhum anexo                                                                               |
| Download X Remover                                                                         |
| Salvar e Sair Cancelar                                                                     |

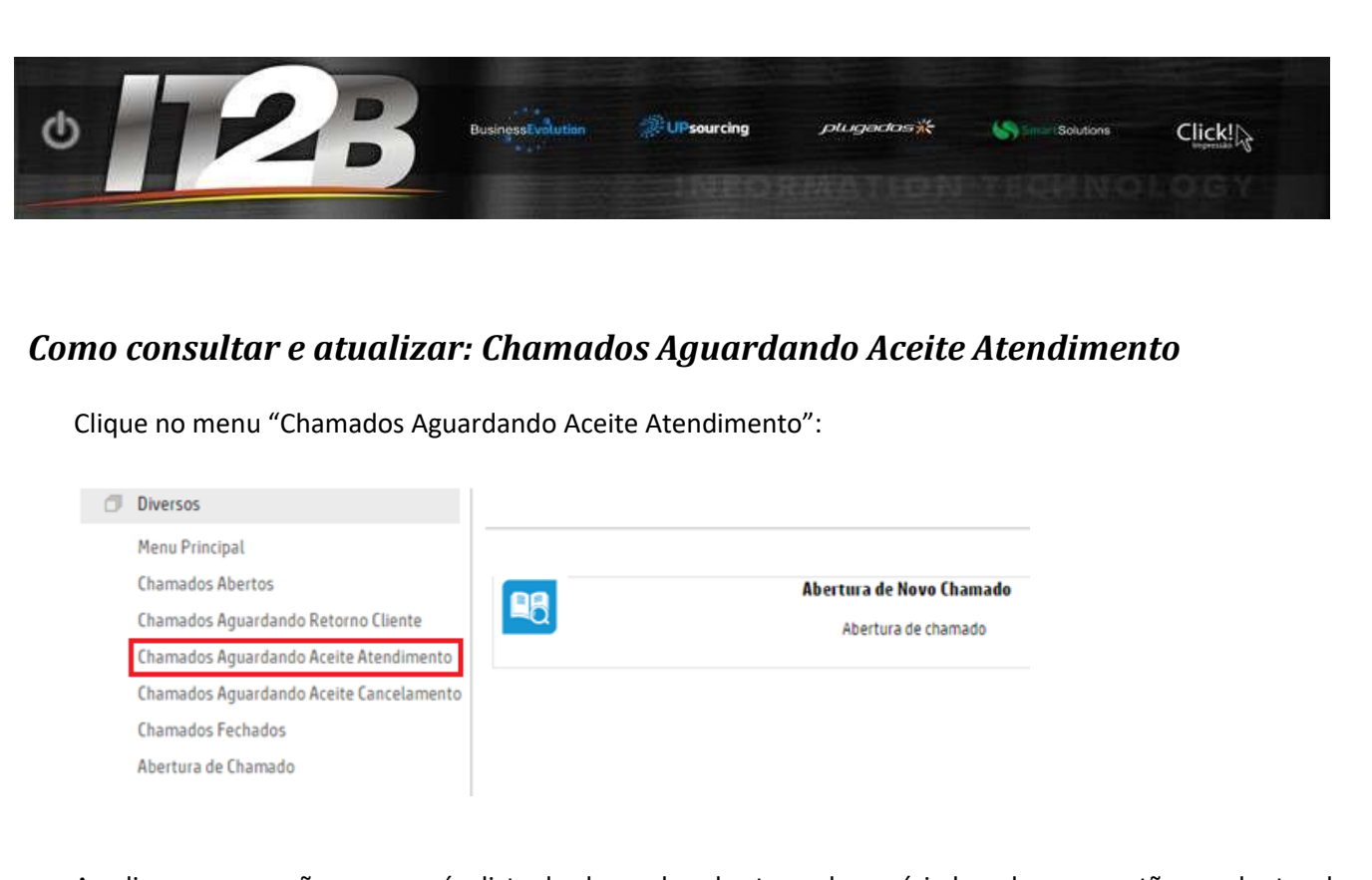

Ao clicar nessa opção aparecerá a lista de chamados abertos pelo usuário logado e que estão pendentes do aceite do atendimento pelo usuário final para encerramento. Caso exista somente um chamado aberto aparecerá diretamente a tela do chamado com as informações.

Caso contrário, aparecerá a lista de chamados que ainda estão em atendimento.

| ID do Chamado 🔶  | Data de Abertura 🔶 | Status 🗢 |
|------------------|--------------------|----------|
| <u>SD0787328</u> | 19/01/18 19:40:12  | Aberto   |
| <u>SD0795318</u> | 26/01/18 11:16:08  | Aberto   |

Os chamados que se encontram nessa fila e possuem o status "Resolvido" e devem ser atualizados pelo usuário.

Para responder o chamado, após a escolha do chamado na lista acima, clicar no botão "Atualizar" no canto inferior da página

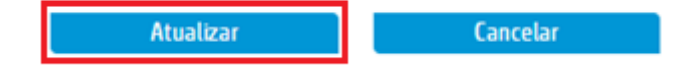

No campo "Tipo de Atualização" escolha entre a opção "Aceita Solução" para encerrar o chamado ou "Rejeita Solução" para retornar o chamado para atendimento, preencha a "Descrição da Atualização" e clique no botão "Salvar e Sair".

| Detalhes do Chamado                                                                                                    |                                                                                                    |                                                                                          |                                                   |                                               |                                                     |
|----------------------------------------------------------------------------------------------------|----------------------------------------------------------------------------------------------------|------------------------------------------------------------------------------------------|---------------------------------------------------|-----------------------------------------------|-----------------------------------------------------|
| D do Chamado:                                                                                                    |                                                                                                    | SD0795318                                                                                |                                                   |                                               |                                                     |
| Tipo de Atualização *                                                                                                    |                                                                                                    | ACEITA SOLUÇÃO                                                                           |                                                   |                                               | ~                                                   |
| Descrição da Atualização *                                                                                                    |                                                                                                    |                                                                                          |                                                   |                                               |                                                     |
| Aceite da solução                                                                                                    |                                                                                                    |                                                                                          |                                                   |                                               |                                                     |
|                                                                                                    |                                                                                                    |                                                                                          |                                                   |                                               |                                                     |
|                                                                                                    |                                                                                                    |                                                                                          |                                                   |                                               |                                                     |
|                                                                                                    |                                                                                                    |                                                                                          |                                                   |                                               |                                                     |
| Nome do Arquivo                                                                                                    |                                                                                                    |                                                                                          |                                                   |                                               |                                                     |
|                                                                                                    |                                                                                                    |                                                                                          |                                                   |                                               | Nenhum anexo                                        |
|                                                                                                    |                                                                                                    |                                                                                          |                                                   |                                               |                                                     |
|                                                                                                    |                                                                                                    |                                                                                          |                                                   |                                               |                                                     |
|                                                                                                    |                                                                                                    |                                                                                          |                                                   |                                               |                                                     |
| Download                                                                                                    |                                                                                                    |                                                                                          |                                                   |                                               |                                                     |
| Download                                                                                                    |                                                                                                    |                                                                                          |                                                   |                                               |                                                     |
| Download                                                                                                    |                                                                                                    |                                                                                          |                                                   |                                               |                                                     |
| ☐                                                                                                    | Cancelar                                                                                                    |                                                                                          |                                                   |                                               |                                                     |
| ☐ È Download                                                                                                    | Cancelar                                                                                                    | dos Aquardo                                                                              | ndo Ace                                           | ite Canc                                      | plamento                                            |
| Salvar e Sair                                                                                                    | Cancelar<br>Iizar: Chamae                                                                                                | dos Aguarda                                                                              | ndo Ace                                           | ite Canco                                     | elamento                                            |
| Salvar e Sair<br>Consultar e atua<br>que no menu "Chamado                                                                                                 | Cancelar<br>Iizar: Chamad<br>os Aguardando Ace                                                                           | <b>dos Aguarda</b><br>eite Atendimento                                                   | <b>ndo Ace</b><br>»":                             | ite Canco                                     | elamento                                            |
| ☐ È Download<br>Salvar e Sair<br>Consultar e atua<br>que no menu "Chamado<br>clicar nessa opção apar                                                      | Cancelar<br><b>lizar: Chamac</b><br>os Aguardando Ace<br>recerá a lista de ch                                            | <b>dos Aguarda</b><br>eite Atendimento<br>amados abertos                                 | ndo Ace<br>o":<br>pelo usuár                      | <i>ite Cance</i><br>io logado e               | e <b>lamento</b><br>que estão per                   |
| ☐ È Download<br>Salvar e Sair<br>Consultar e atua<br>que no menu "Chamado<br>clicar nessa opção apar<br>ite do cancelamento er<br>etamente a tela do char | Cancelar<br><b>lizar: Chamad</b><br>os Aguardando Ace<br>recerá a lista de ch<br>nviado pelo atende<br>mado com as infor | <b>dos Aguarda</b><br>eite Atendimento<br>amados abertos<br>ente. Caso exista<br>mações. | m <b>do Ace</b><br>o":<br>pelo usuár<br>somente u | <i>ite Cance</i><br>io logado e<br>im chamado | e <b>lamento</b><br>que estão per<br>o aberto apare |

26/01/18 11:16:08

Aberto

<u>SD0795318</u>

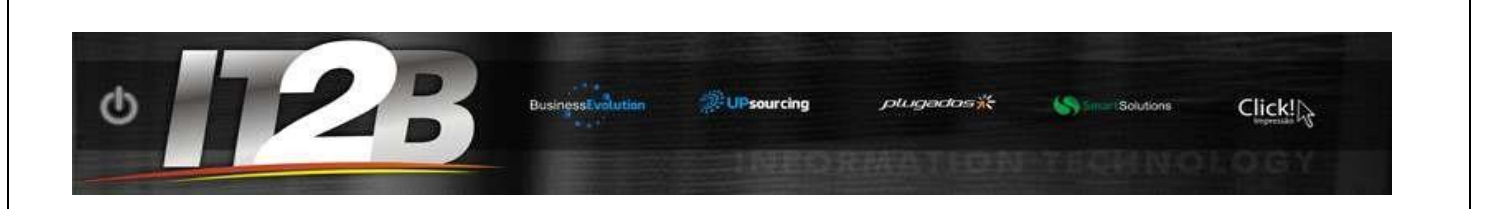

Os chamados que se encontram nessa fila e possuem o status "Aguardando Aceite do Cancelamento" e devem ser atualizados pelo usuário.

Para responder o chamado, após a escolha do chamado na lista acima, clicar no botão "Atualizar" no canto inferior da página

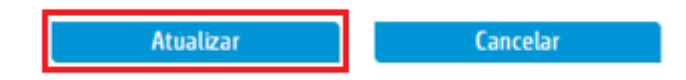

No campo "Tipo de Atualização" escolha entre a opção "Aceita Cancelamento" para cancelar o chamado, "Rejeita Cancelamento" para retornar o chamado para atendimento ou "Cancelar Demanda" para também cancelar o chamado, preencha a "Descrição da Atualização" e clique no botão "Salvar e Sair".

| Detalhes do Chamado        |                     |              |
|----------------------------|---------------------|--------------|
| ID do Chamado:             | SD0795318           |              |
| Tipo de Atualização *      | ACEITA CANCELAMENTO | ~            |
| Noscrição da Atualização * |                     |              |
|                            |                     |              |
| Acerte cancetamento        |                     |              |
|                            |                     |              |
|                            |                     |              |
|                            |                     |              |
| Nome do Arquivo            |                     |              |
|                            |                     | Nenhum anexo |
|                            |                     |              |
| ➡ Download                 |                     |              |
|                            |                     |              |
|                            |                     |              |
|                            |                     |              |
| Salvar e Sair              | Cancelar            |              |
|                            |                     |              |
|                            |                     |              |
|                            |                     |              |
|                            |                     |              |
|                            |                     |              |
|                            |                     |              |
|                            |                     |              |
|                            |                     |              |